## CARA MENJALANKAN PROGRAM

- 1. Instal aplikasi Solusi Tani di smartphone
- 2. Buka aplikasi Solusi Tani setelah terinstal
- 3. Klik tombol kamera untuk melakukan pemindaian tanaman
- 4. Arahkan kamera ke tanaman yang akan dideteksi
- 5. Kemudian akan mendapatkan hasil jenis hama atau penyakit yang terdeteksi
- 6. Untuk mengetahui detail hama atau penyakit yang terdeteksi dapat menekan teks hama atau penyakit yang terdeteksi.

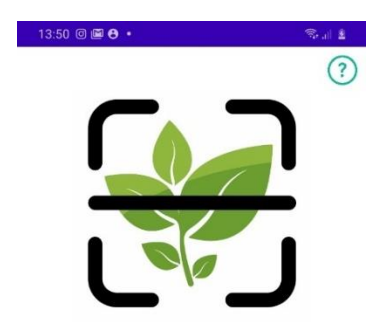

Masukan gambar dengam kamera

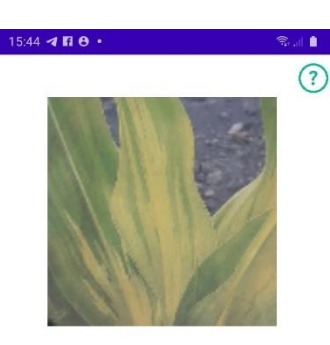

BULAI Tingkat Akurasi 96,42% ketuk nama penyakit atau hama tanaman untuk menampilan detail

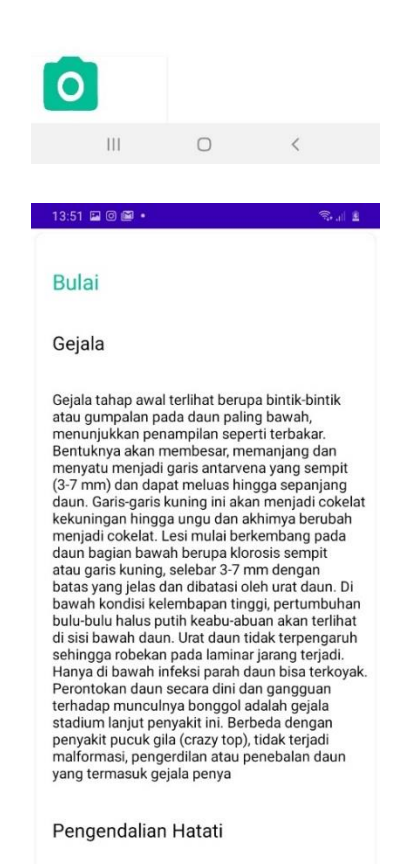

Sampai hari ini, tidak ada metode pengendalian hayati untuk penyakit bulai yang diketahui efektif.

III O

III ○ < 1352 ■ 0 ■ • ♥ ... €

## Bantuan

Cara penggunaan aplikasi

Ambil gambar tanaman yang akan dideteksi mengunakan tombol kamera

Tunggu hinggga hasil keluar

Untuk mengetahui detail hama atau penyakit yg terdeteksi dapat menekan text hama atau yg terdeteksi

III O <